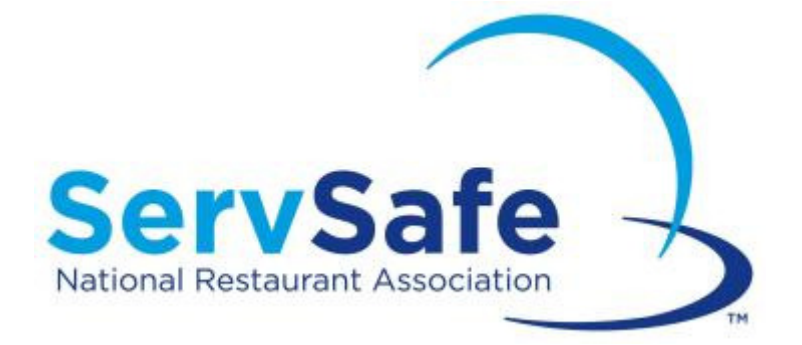

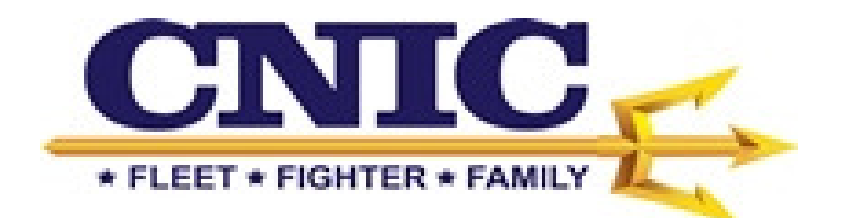

# Accessing ServSafe.com through the CNIC Navy portal

- If you are a <u>new user</u> to ServSafe.com (i.e. you do not have a current ServSafe username and password) and <u>currently work</u> for the United States Navy, please follow the instructions below to access ServSafe.com through the CNIC Navy specific portal.
- To reach the portal, access the G2 by inserting the link below into the browser URL and on the right hand side of the page you will see Quick Links and under that heading is the hyperlink to access the portal.

https://g2.cnic.navy.mil/tscnichq/N9/N92/N23D/default.aspx

#### CNIC Navy Portal New ServSafe.com User

#### 1. Click "Create New Profile"

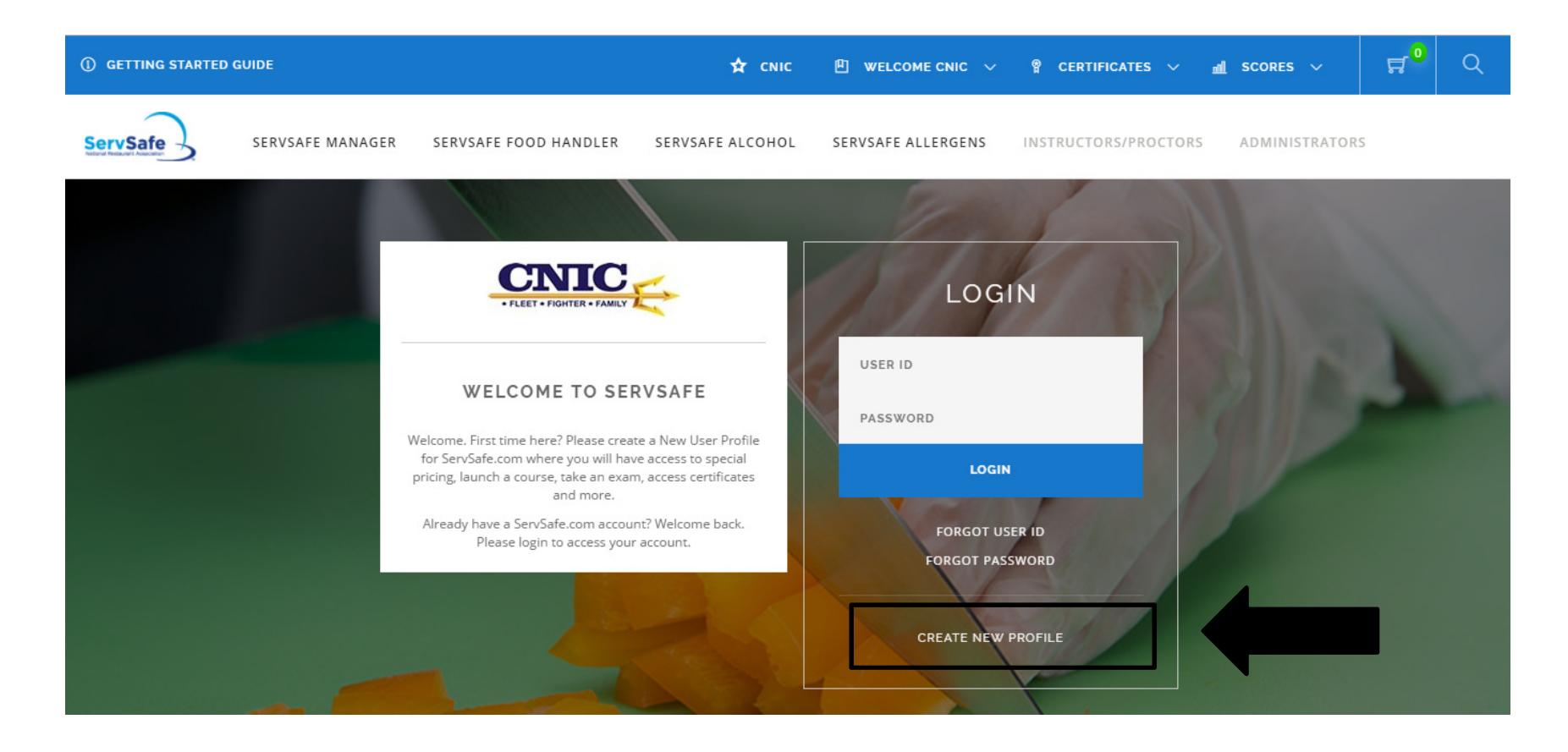

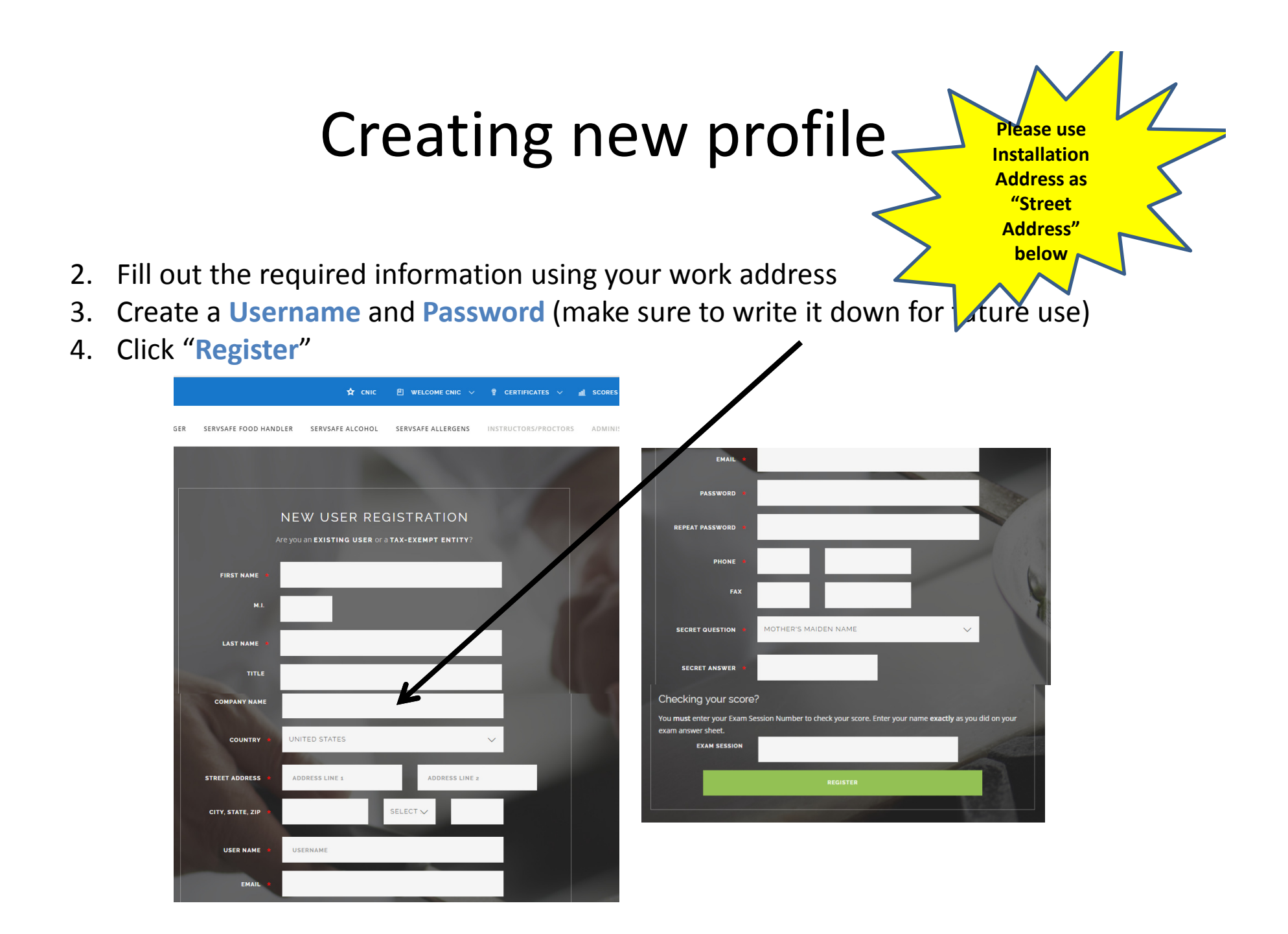

## **CNIC Navy Specific Data Fields**

5. You will now be prompted to fill out the five CNIC Navy specific data fields. Click "Submit".

**\*\*PLEASE NOTE: You will not be able to move forward until all data fields are completed.** You will only have to fill this information out the first time you log into ServSafe.com through the portal.

| ① GETTING STARTED GUIDE |                                                                                                    | 🖈 сліс                        | 면 welcome leslie 🗸 💡   | CERTIFICATES V 📶  | scores 🗸       |
|-------------------------|----------------------------------------------------------------------------------------------------|-------------------------------|------------------------|-------------------|----------------|
| ServSafe SERVSA         | FE MANAGER SERVSAFE FOOD HANDLEF                                                                                                    | R SERVSAFE ALCOHOL            | SERVSAFE ALLERGENS INS | TRUCTORS/PROCTORS | ADMINISTRATOR: |
|                         |                                                                                                    |                               |                        |                   |                |
|                         | CNIC<br>It is critical that you enter this<br>information correctly. Accurate<br>information is required to<br>report back to your organization<br>that you have successfully<br>completed your food safety and<br>responsible alcohol service<br>training | FUNDING TYPE:                 | APF                    | ~                 |                |
| CNIC                    |                                                                                                    | EMPLOYEE TYPE:                | ACTIVE DUTY-OFFICE     | r 🗸               |                |
|                         |                                                                                                    | REGION:                       | NAVY DISTRICT WASH     | IINGTON V         |                |
|                         |                                                                                                    | ACTIVITY BUSINESS<br>CHANNEL: | CLUB                   | ~                 |                |
|                         |                                                                                                    | INSTALLATIONS:                | N32778 CFA CHINHAE     | ~                 |                |
|                         |                                                                                                    |                               |                        | SUBMIT            |                |
|                         |                                                                                                    |                               |                        |                   |                |

## Portal Activity page

3. You have now reached the portal activity page where you can choose several different options:

- -Purchase ServSafe Materials at a discounted price
- -Take an Online Course
- -Take an Online Exam
- -Access Instructor/Proctor Resources

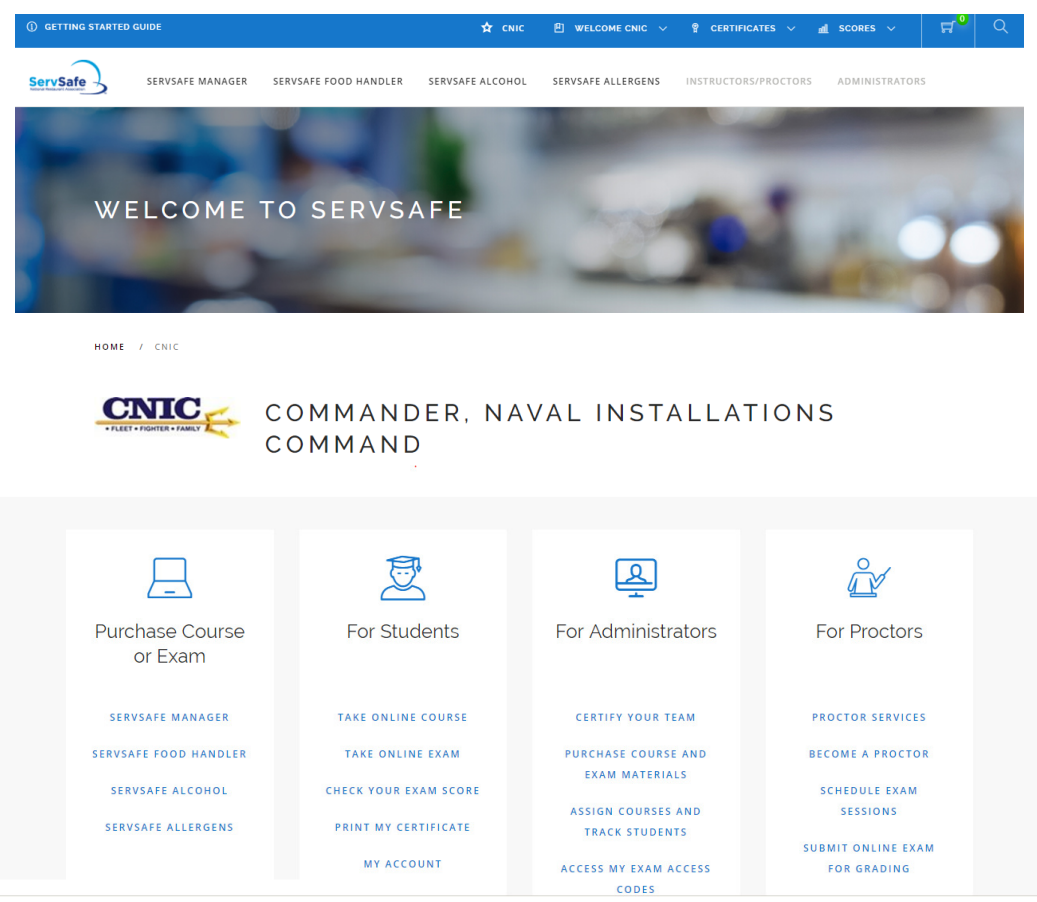

### **CNIC POCs**

#### CNIC

Brennan Hurley CEC, FMP MWR F & B Management & Program Analyst Commander, Navy Installations Command (CNIC-HQ) Email: brennan.hurley@navy.mil w 202 433-9145 | c 240 263-5931

Leslie Alexander Paffe | Strategic Channel Sales Manager National Restaurant Association 175 W. Jackson, Suite #1500 | Chicago, IL 60604 P: 615-828-1995 | E: <u>lpaffe@restaurant.org</u> <u>Restaurant.org</u> | <u>ServSafe.com</u>